# Instructivo de registro en produbanco.com

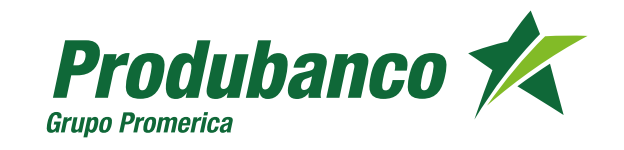

produbanco.com

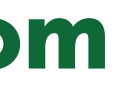

## Bienvenido a **Produbanco**

**Con tu tarjeta VISA Débito puedes acceder a todos los canales tecnológicos Produbanco enlínea** y usarla en todos los establecimientos afiliados a VISA en el Ecuador y el mundo.

# En Produbanco enlínea **puedes realizar:**

- Consulta de saldos, cuentas, créditos, tarjetas de crédito e inversiones
- Transferencias
- Pago de servicios básicos, privados y públicos
- Pago de tarjetas de crédito
- Apertura de Certificados de Depósito a Plazo Fijo
- Apertura de Cuentas AhorroMeta
- Avances de efectivo de tarjetas de crédito
- Consulta y redención de ProduMillas
- Pagos programados de servicios básicos
- Solicitud para retiros sin tarjeta en los cajeros automáticos
- Certificados bancarios

# Pasos para registrarte en Produbanco enlínea

| 1        |  |
|----------|--|
| <b>-</b> |  |
| -        |  |

Ingresa a nuestra web transaccional y selecciona la opción creación de usuario.

Escoge si vas a registrarte con tu clave de

tarjeta de débito o de crédito

| - | 2 |
|---|---|
|   | 2 |

|               |                          | Great Usuano                               |  |
|---------------|--------------------------|--------------------------------------------|--|
|               |                          | E scage to opcion vera hegistrar hi cuenta |  |
| Para personas |                          |                                            |  |
| Con da        | ve de Tarjela de Débito  |                                            |  |
| Con da        | ve de Tarjeta de Orédito |                                            |  |
|               |                          |                                            |  |

Si escoges tarjeta de débito debes llenar estos datos

|                           | Republic de centre |
|---------------------------|--------------------|
| legnes ten anno servario- |                    |
| Rea Chema:                | PRODUC             |
|                           | 101                |
| 0 Tear                    |                    |

Si escoges tarjeta de crédito requieres la clave de cajero automático. Si no la tienes puedes solicitarla llamando al (02) 400 9000 opción 4.

| Frequencies on compare |
|------------------------|
|                        |
|                        |
| Second                 |
|                        |
| And-size-services      |
|                        |
| * * * *                |

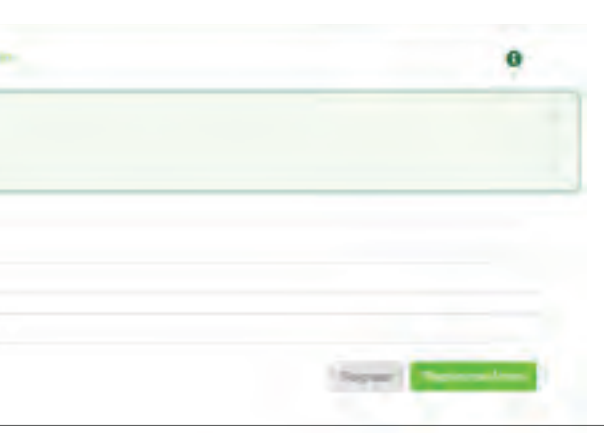

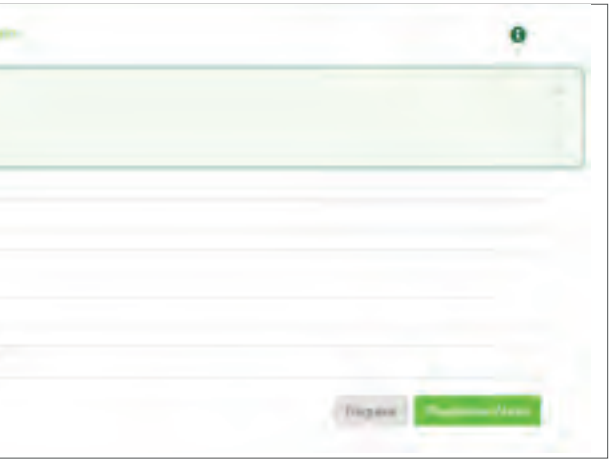

3 Se mostrará la información enmascarada registrada, en caso de no estar correcta por favor acércate a la caja de servicios de cualquier agencia a actualizar tus datos. Haz clic en **Generar OTP.** 

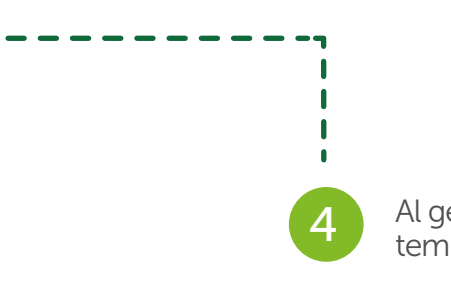

| íficación de Datos de Contacto                  |                                                                                                 |                   |
|-------------------------------------------------|-------------------------------------------------------------------------------------------------|-------------------|
| Si el número que se presenta no es el que utili | as regularmente, acércate a la Caja de Servicios de cualquier agencia a nivel nacional, para re | ealizar el cambio |
| Teléfono Celular:                               | ×xxxxx190                                                                                       |                   |
|                                                 |                                                                                                 |                   |
|                                                 | Regresar                                                                                        | Generar O         |

| Clave de Seguridad | Temporal |
|--------------------|----------|
|--------------------|----------|

Se envió la Clave de Seguridad Temporal (token electrónico) a tu número celular registrado, e A continucación ingresa la clave temporal utilizando el teclado virtual en el campo provisto pa

Clave de Seguridad Temporal (OTP)

Ingresa la clave temporal enviada por mensaje a tu teléfono

Esta clave estará vigente por 5 minutos.

Clave

### Al generar el OTP se enviará una clave temporal vigente por 5 minutos.

| x<br>el mismo que tendrá vigencia por 5 minutos.<br>ara el efecto. |
|--------------------------------------------------------------------|
|                                                                    |
| D.                                                                 |
| Regresar Aceptar                                                   |

Con la validación exitosa del **OTP** se procederá a crear el usuario.

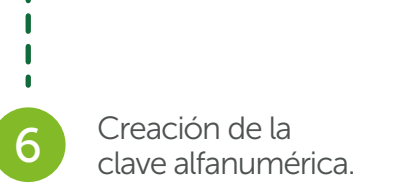

| reación de Usuario            |                             |                               |                                  |                             |                                   |           |
|-------------------------------|-----------------------------|-------------------------------|----------------------------------|-----------------------------|-----------------------------------|-----------|
|                               |                             |                               |                                  |                             |                                   |           |
|                               |                             |                               |                                  |                             |                                   |           |
|                               |                             |                               |                                  |                             | <u></u>                           | _         |
| Paso 1<br>Creación de usuario | Paso 2<br>Creación de clave | Paso 3<br>Selección de Imagen | Paso 4<br>Actualización de datos | Paso 5<br>Preguntas Desafío | Paso 6<br>Segundo Factor Segurida | d         |
|                               | /_                          | /                             | /                                | ·                           | /                                 |           |
|                               |                             |                               |                                  |                             |                                   |           |
|                               |                             |                               |                                  |                             |                                   |           |
| Nombre de usuario:            |                             |                               | Nombre de usuario                |                             |                                   |           |
|                               |                             |                               |                                  |                             |                                   |           |
| Confirmación de usuario       | D:                          |                               | Confirmación de us               | uario                       |                                   | )         |
|                               |                             |                               |                                  |                             |                                   |           |
|                               |                             |                               |                                  |                             |                                   | Continuo  |
|                               |                             |                               |                                  |                             |                                   | Continuar |
|                               |                             |                               |                                  |                             |                                   |           |
|                               |                             |                               |                                  |                             |                                   |           |

5

|                                                                                               | •                                                                                                    |
|-----------------------------------------------------------------------------------------------|----------------------------------------------------------------------------------------------------|
| Creación de Clave                                                                             |                                                                                                    |
|                                                                                               |                                                                                                    |
|                                                                                               |                                                                                                    |
|                                                                                               |                                                                                                    |
|                                                                                               |                                                                                                    |
| Paso 1<br>Creación de usuario<br>Paso 2<br>Creación de clave                                  | Paso 3<br>Selección de Imagen / Actualización de datos / Preguntas Desafío / Segundo Factor Seguridad |
| Paso 1<br>Creación de usuario Paso 2<br>Creación de clave                                     | Paso 3<br>Selección de Imagen Actualización de datos Preguntas Desafío Segundo Factor Seguridad       |
| Paso 1<br>Creación de usuario Paso 2<br>Creación de clave                                     | Paso 3<br>Selección de Imagen Actualización de datos Preguntas Desafío Segundo Factor Seguridad       |
| Paso 1<br>Creación de usuario Paso 2<br>Creación de clave                                     | Paso 3<br>Selección de Imagen Actualización de datos Preguntas Desafío Segundo Factor Seguridad       |
| Paso 1<br>Creación de usuario Paso 2<br>Creación de clave                                     | Paso 3<br>Selección de Imagen Actualización de datos Preguntas Desafío Segundo Factor Seguridad       |
| Paso 1<br>Creación de usuario<br>Paso 2<br>Creación de clave<br>Clave:                        | Paso 3<br>Selección de Imagen Actualización de datos Preguntas Desafío Segundo Factor Seguridad       |
| Paso 1<br>Creación de usuario<br>Paso 2<br>Creación de clave<br>Clave:<br>Clave Confirmación: | Paso 3<br>Selección de Imagen Actualización de datos Preguntas Desafío Segundo Factor Seguridad       |
| Paso 1<br>Creación de usuario<br>Paso 2<br>Creación de clave<br>Clave:<br>Clave Confirmación: | Paso 3<br>Selección de Imagen Actualización de datos Preguntas Desafío Segundo Factor Seguridad       |

----

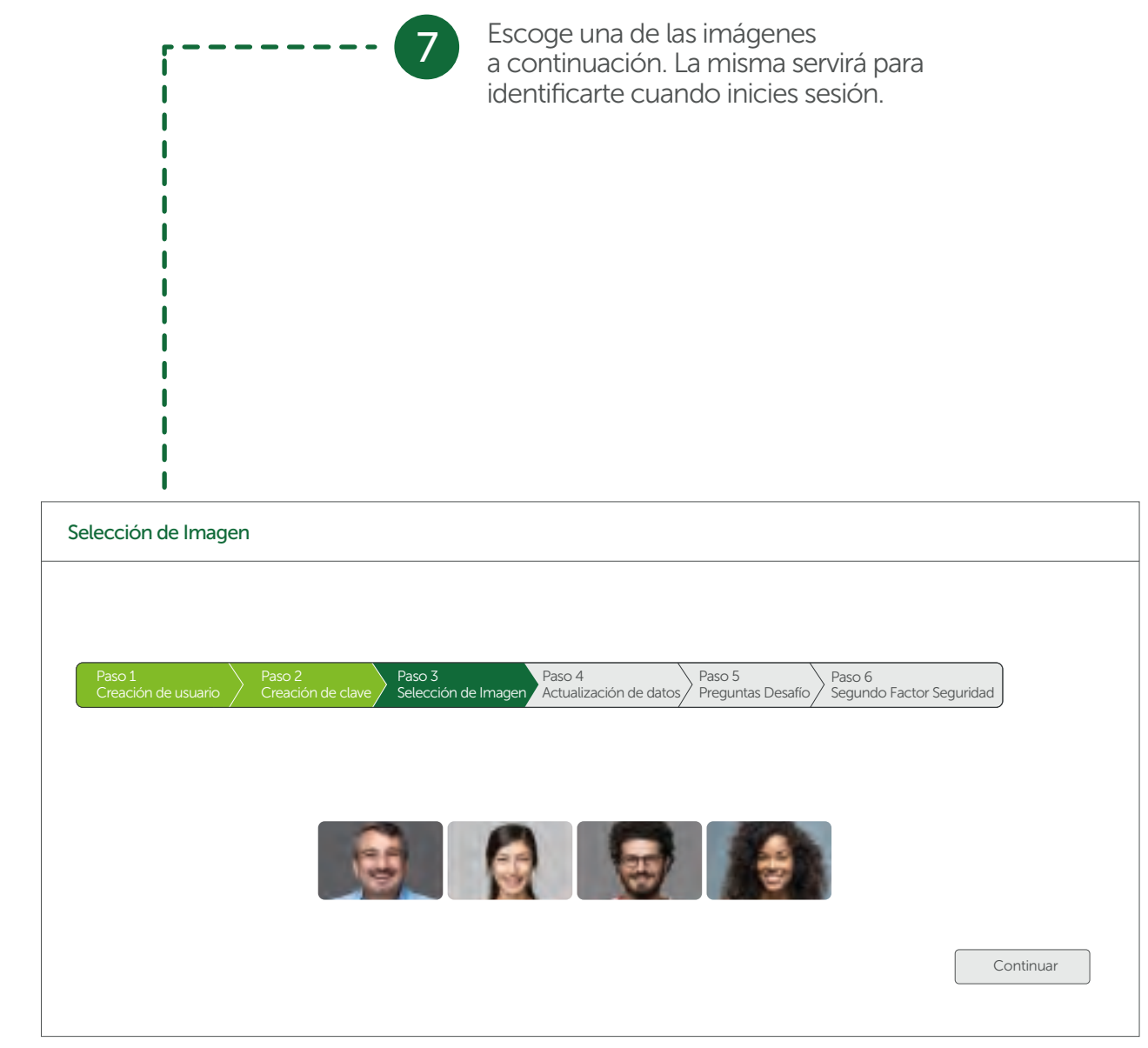

 

 Actualización de Datos

 Paso 1 Creación de usuario
 Paso 2 Creación de clave
 Paso 3 Selección de Imagen
 Paso 4 Actualización de dato

 a) Correo Electrónico Registrado.
 Imagen
 Imagen
 Imagen
 Imagen

 b) Ingresa los números telefónicos de tu domicilio y trabajo en los campos respectivos,
 Imagen
 Imagen
 Imagen
 Imagen

 Teléfono Domicilio:
 Imagen
 Imagen
 Imagen
 Imagen
 Imagen
 Imagen

 Teléfono Trabajo:
 Imagen
 Imagen
 Imagen
 Imagen
 Imagen
 Imagen
 Imagen
 Imagen
 Imagen
 Imagen
 Imagen
 Imagen
 Imagen
 Imagen
 Imagen
 Imagen
 Imagen
 Imagen
 Imagen
 Imagen
 Imagen
 Imagen
 Imagen
 Imagen
 Imagen
 Imagen
 Imagen
 Imagen
 Imagen
 Imagen
 Imagen
 Imagen
 Imagen
 Imagen
 Imagen
 Imagen
 Imagen
 Imagen
 Imagen
 Imagen
 Imagen
 Imagen
 Imagen
 Imagen
 Imagen
 Imagen
 Imagen
 Imagen
 Imagen
 Imagen
 Imagen
 Imagen
 Imagen
 Imagen
 <t

Ingresa tu teléfono de domicilio y trabajo Si tu correo electrónico no es correcto termina el proceso y actualízalo en Servicios Bancarios / Canales de Notificaciones / Actualización Datos de Contacto.

| o.<br>o,<br>n<br>le<br>le | 8                           |                            | •<br>•<br>•<br>•<br>•<br>•<br>•<br>•<br>•<br>•<br>•<br>•<br>•<br>•<br>•<br>•<br>•<br>•<br>• |
|---------------------------|-----------------------------|----------------------------|---------------------------------------------------------------------------------------------|
| tos                       | Paso 5<br>Preguntas Desafío | Paso 6<br>Segundo Factor S | jeguridad                                                                                   |
| om                        |                             |                            |                                                                                             |
|                           |                             |                            |                                                                                             |
|                           |                             |                            | Continuar                                                                                   |

| Escoge y responde          | 0 |  |
|----------------------------|---|--|
| a las preguntas de desafio |   |  |

- -

Escoge si cuentas con un dispositivo inteligente con conexión a internet.

| Creación de usuario                                                                                  | Paso 2<br>Creación de clave         | │ Paso 3<br>│ Selección de Imagen<br>∕ | Paso 4<br>Actualización de datos<br>Preguntas Desafío<br>Segundo Factor Seguridad                                                                                                    |
|----------------------------------------------------------------------------------------------------|-------------------------------------|----------------------------------------|----------------------------------------------------------------------------------------------------|
| Cuál es tu nombre?                                                                                   |                                     | ▼                                      | Respuesta                                                                                                    |
| Cuál es tu apellido mate                                                                             | rno?                                | ▼                                      | Respuesta                                                                                                    |
| Cuál es tu apellido pater                                                                            | no?                                 | ▼                                      | Respuesta                                                                                                    |
| ondiciones de servicio:<br>Expresamente declaro y acepto que<br>a mantenería actualizada baio mi res | la información que he ingresado y/d | o seleccionado es personal e intransi  | ferible, así como me responsabilizo por el bueno uso y custodia de la información personal que he registrado, comprometiéndor<br>as previdas para su funcionamiento: así mismo, declaro que acento y autorizo que para mi mavor seguridad quando ingrese a |
| 1 Ha laída y acapta los tá                                                                           | rminos del contrato descr           | itos en el recuadro anterio            | ۲۰۰۰ و ۲۰۰۰ میلی میلی در این میلی میلی میلی میلی میلی میلی میلی می                                                                                                    |

| Confirmación Segundo Factor                                                                                                    |
|----------------------------------------------------------------------------------------------------|
| El token digital permite hacer transacciones seg<br>activarlo debes tener tu celular personal con in<br>¿Tienes tu celular a la mano?<br>Si No |
|                                                                                                    |

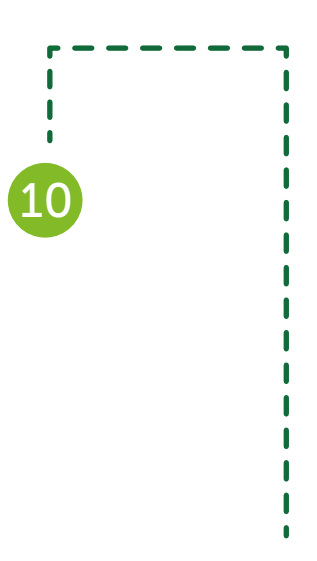

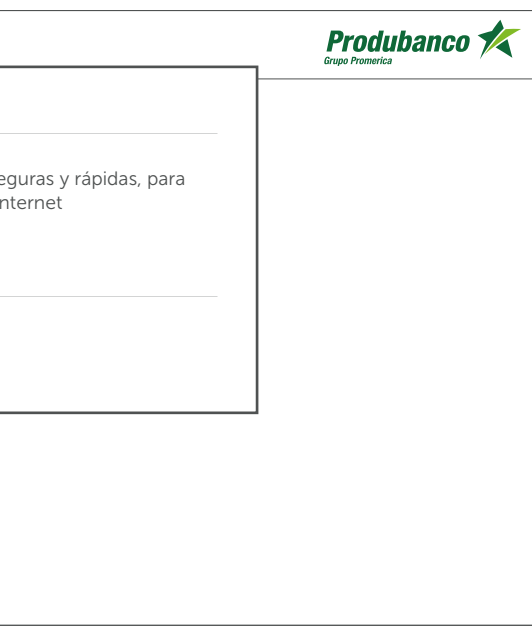

| Haz clic en Token digital y en continuar.                                                                                                    |
|----------------------------------------------------------------------------------------------------|
|                                                                                                    |
|                                                                                                    |
|                                                                                                    |
| Solicitud Segundo Factor                                                                                                    |
| Paso 1<br>Creación de usuario       Paso 2<br>Creación de clave       Paso 3<br>Selección de Imagen       Paso 4<br>Actualización de datos       Paso 5<br>Preguntas Desafío       Paso 6<br>Segundo Factor Seguridad         Tus datos fueron guardados exitosamente, para culminar este proceso por favor elije el Segundo Factor de Seguridad que prefieras para transaccionar en nuestro sitio web |
| Token digital                                                                                                    |
| Dospositivo de Seguridad que proporciona un código distinto, aleatorio y que vence con cada transacción. Funciona a través de una Aplicación Móvil<br>que puedes descargar en la tienda oficial de tu dispositivo móvil: Google Play o Apple Store.                                                                                                    |
| Solicitar más tarde                                                                                                    |

|      | Fin |
|------|-----|
| (12) | Haz |

nalización.

Haz clic en finalizar e ingresa nuevamente con tu usuario y clave. Para activar tu Token digital dirígete al Menú Principal/Servicios Bancarios/ Segundo Factor de Seguridad/Activación.

### Registro Usuario

### Operación Terminada Exitosamente

El proceso de registro fue exitoso.

Recuerde que a partir de ahora, para ingresar a nuestra Web transaccional debes ingresar tu nombres de usuario: LOGS2019

Ahora debes activar tu Dispositivo de Seguridad Ingresando al Menú de nuestra página web, opción Segundo Factor Seguridad y selecciona Activación.

Recibirás en tu correo electrónico la confirmación de este proceso y las indicaciones del mismo. Si tienes dudas por favor comunícate a nuestro Call Center al (02) 400 9000

Finalizar

# Activación App Entrust

Una vez concluido el registro es necesario activar el factor de seguridad.

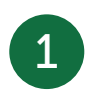

Al iniciar sesión en la página Web te mostrará el siguiente mensaje, haz clic en Activar.

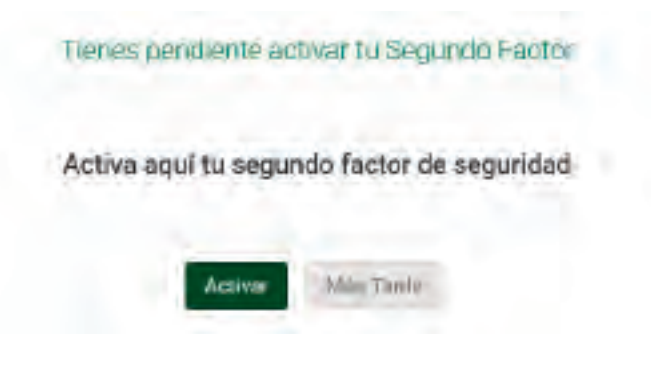

2

Si presionaste más tarde, ingresa a Servicios Bancarios y haz clic en Segundo Factor de Seguridad y selecciona Activación Token Digital.

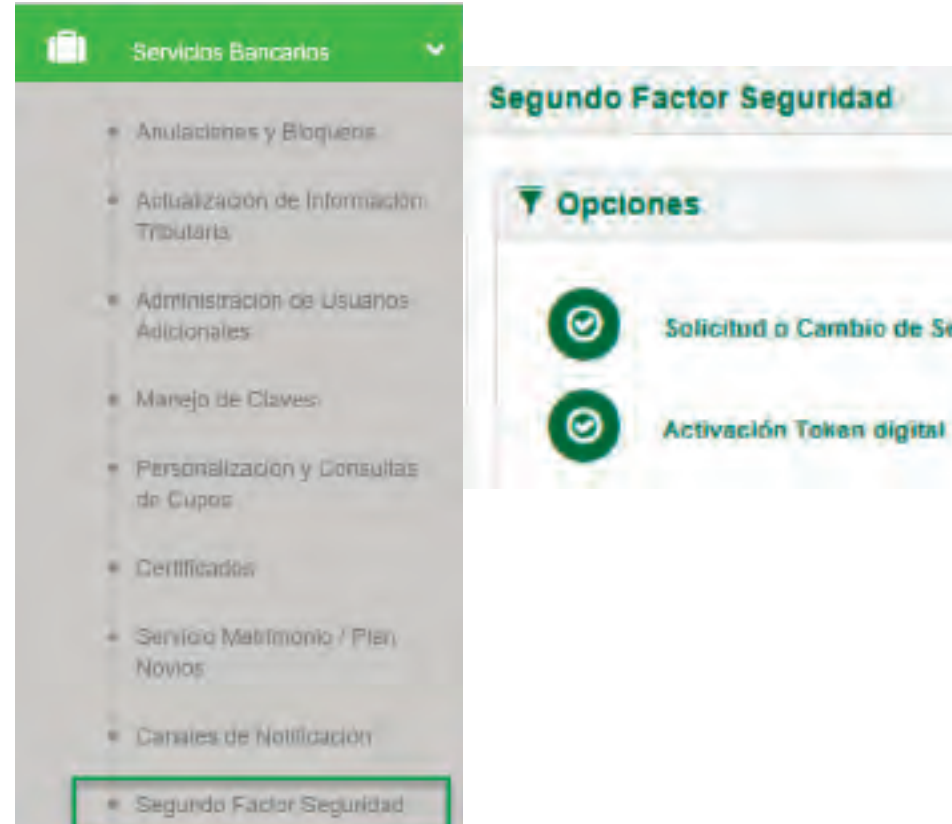

Solicitud o Cambio de Segundo Factor Seguridad

|                                                                                    |         | Se mostrará la siguiente pantalla:                                                                                                    |
|------------------------------------------------------------------------------------|---------|----------------------------------------------------------------------------------------------------|
| <ul> <li>Responde la pregunta de seguridad y presiona</li> <li>Aceptar.</li> </ul> |         | ZEsta es tu imagen de<br>comunicate al (02) 400 9                                                                                                    |
| Segundo Factor Seguridad 🖆 Solicitud o Cambio de Segundo Factor Seguridad          | 0       | Para activar tu token digital sigue estos pasos<br>1. Descarga la abliación Entrust en tu Celular Google Play o App S<br>2. Ábre y escanear desde la aplicación este Cécigo QR                      |
| P'or tavor inspendik là(k) proguntasi da nogardad para-continuar cuit el pencien:  |         |                                                                                                    |
| Cual es tu serie de televisión preferida?                                          |         |                                                                                                    |
|                                                                                    | Accesso | <ol> <li>Enviranne un código a tu celular ingrésalo a la aplicación Entrus</li> <li>Presiona Activar en la app</li> <li>Crea una clave de segundad de 4 dígitos para ingresar a la aplic</li> </ol> |

8. 🖾 He leido y acepta los. Términos y Condiciones.

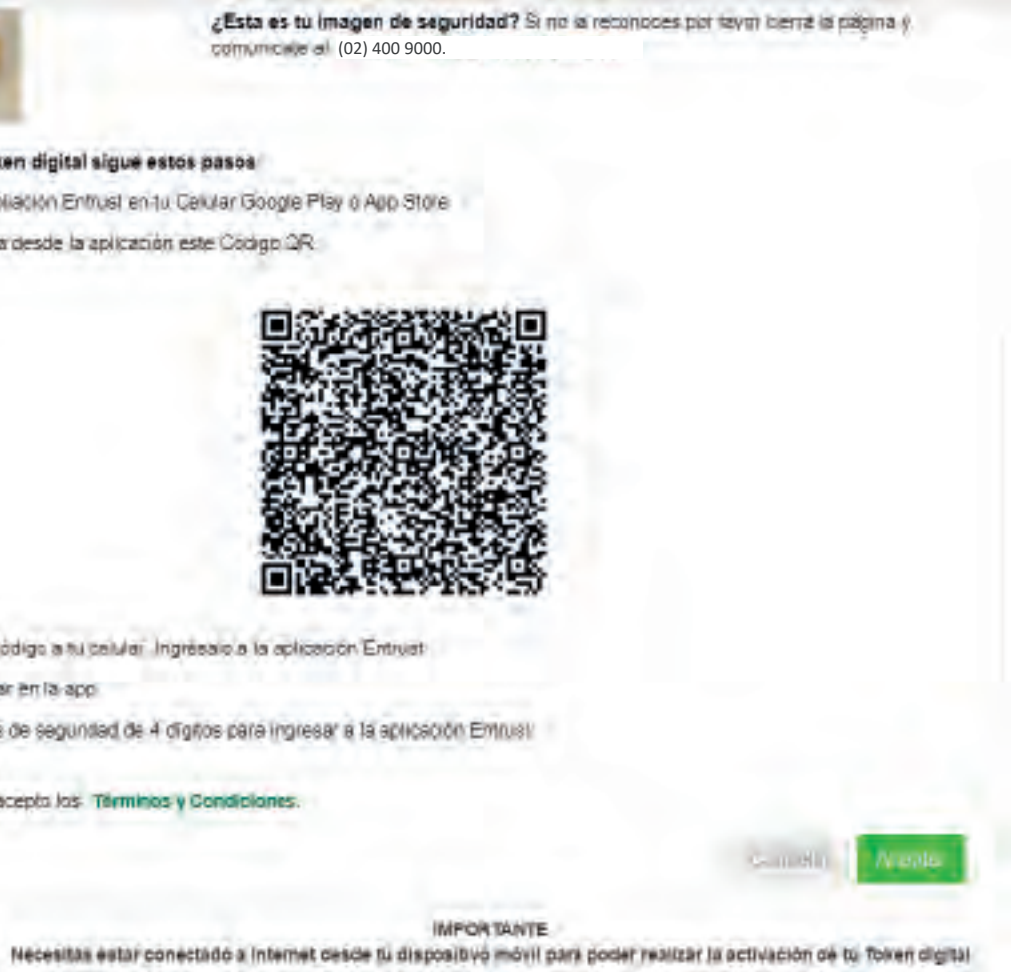

Ingresa a la tienda de tu dispositivo Android iOS y descarga e instala la aplicación Entrust Identity Guard Mobile.

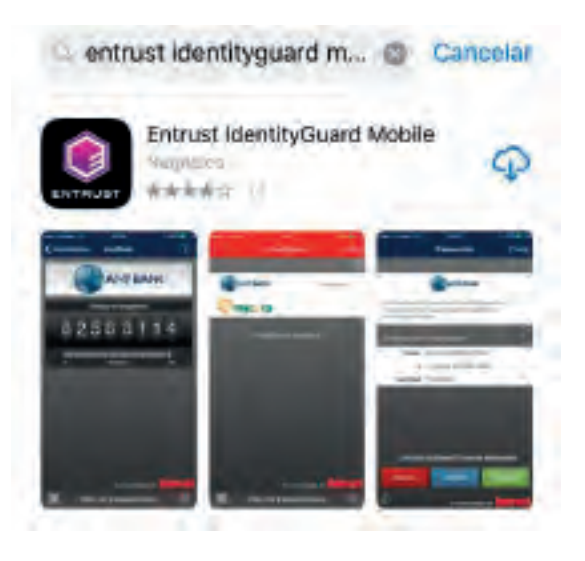

Escanea el código QR que visualizas en tu Banca en Línea.

Te solicitará una contraseña de 8 dígitos, enviada a tu número de celular registrado.

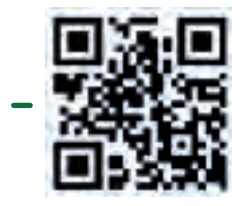

La contraseña para activacion de tu Token digital Produbanco es: 11934434

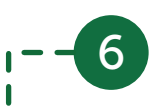

5

Abre la aplicación y selecciona la opción Escanear Código QR:

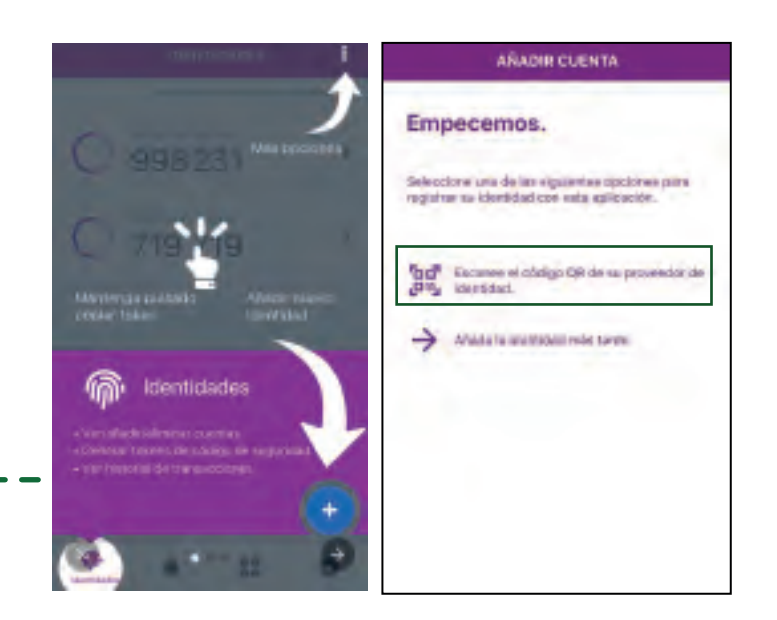

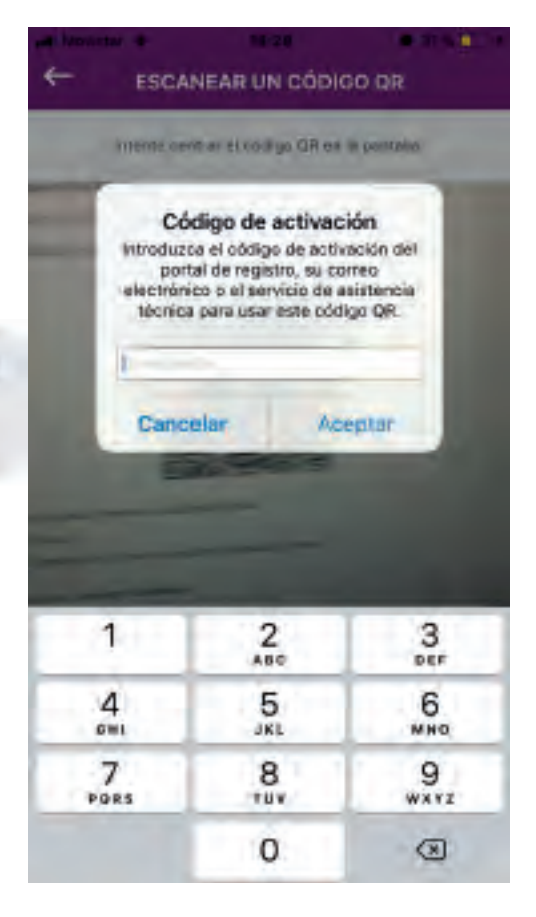

8

La aplicación llenará automáticamente la información. Podrás modificar únicamente el campo Nombre de identidad (ej. PRODUBANCO) y presiona Siguiente.

| Pro                      | odubanco           | K            |
|--------------------------|--------------------|--------------|
| ent                      | and and            |              |
| Nombre de                | identidad          |              |
| TOKEN PR                 | ODUBANCO           |              |
| URL del pro              | oveedor de identio | dad          |
| https://ssm<br>8445/igst | n-weldprod, produl | lanco.com.ec |
| Número de                | serie              |              |
| 335,64-42                | 370                |              |
| Código de                | activación         |              |
| 52366444                 | 36062616           |              |

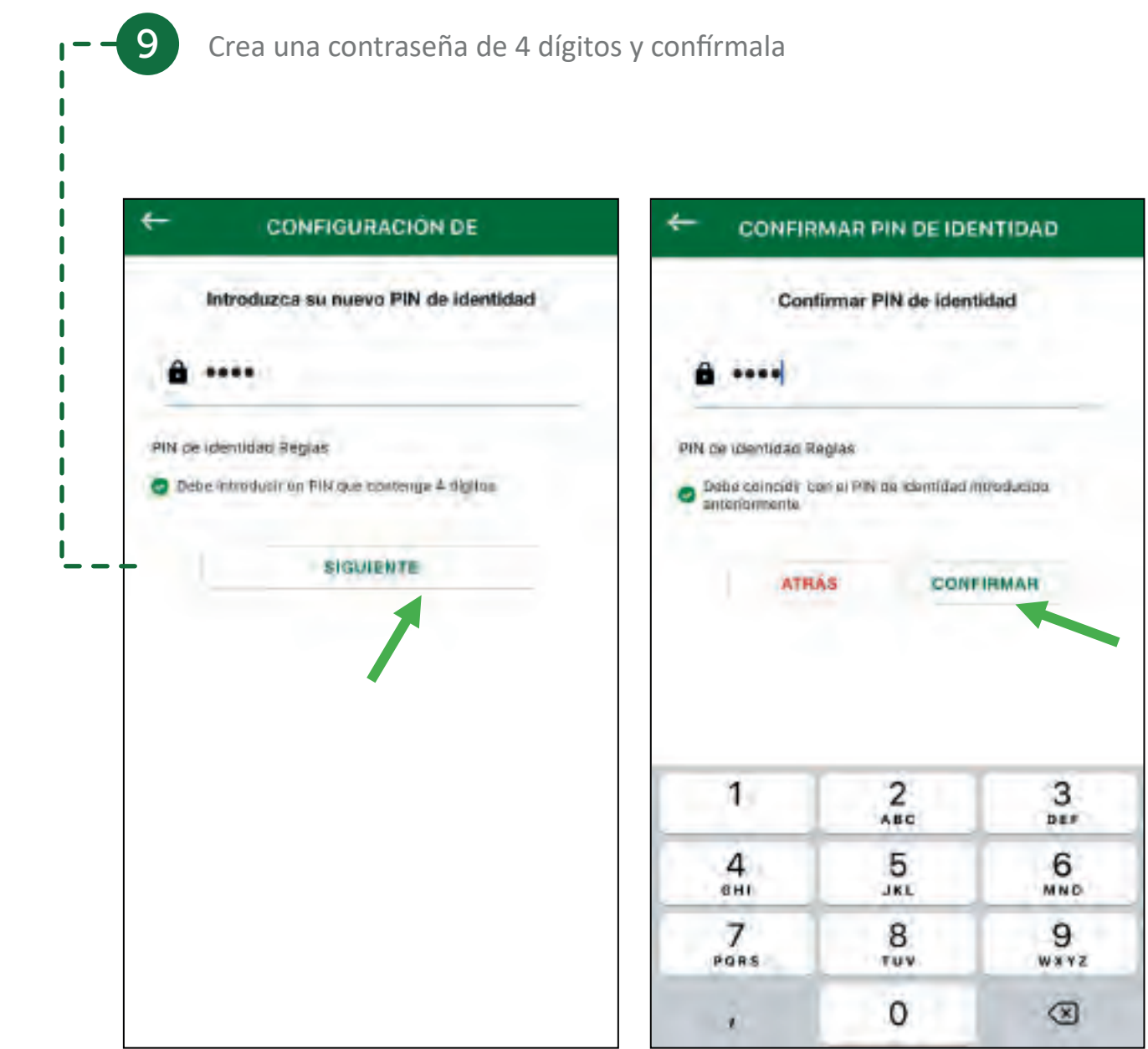

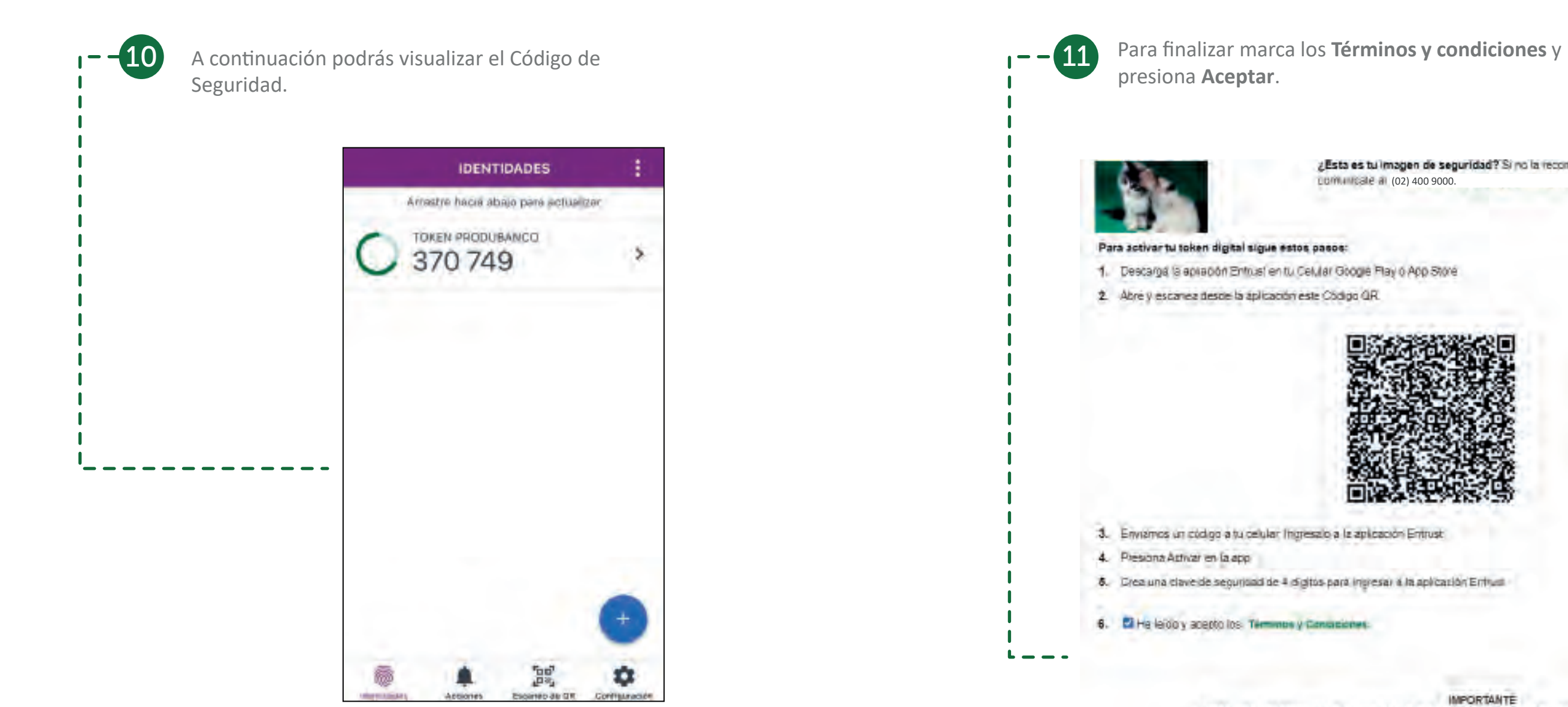

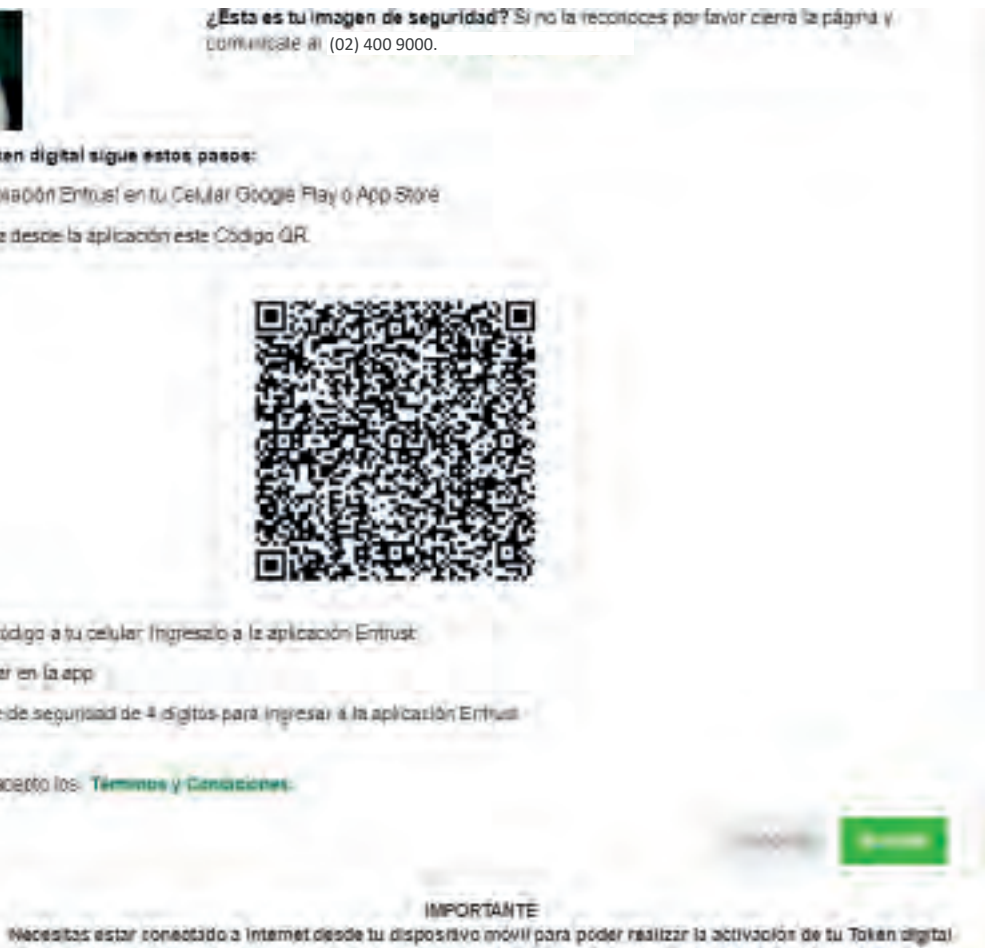

--10

Cuando realices transacciones el sistema te solicitará el Token que lo podrás consultar en el App de Entrust.

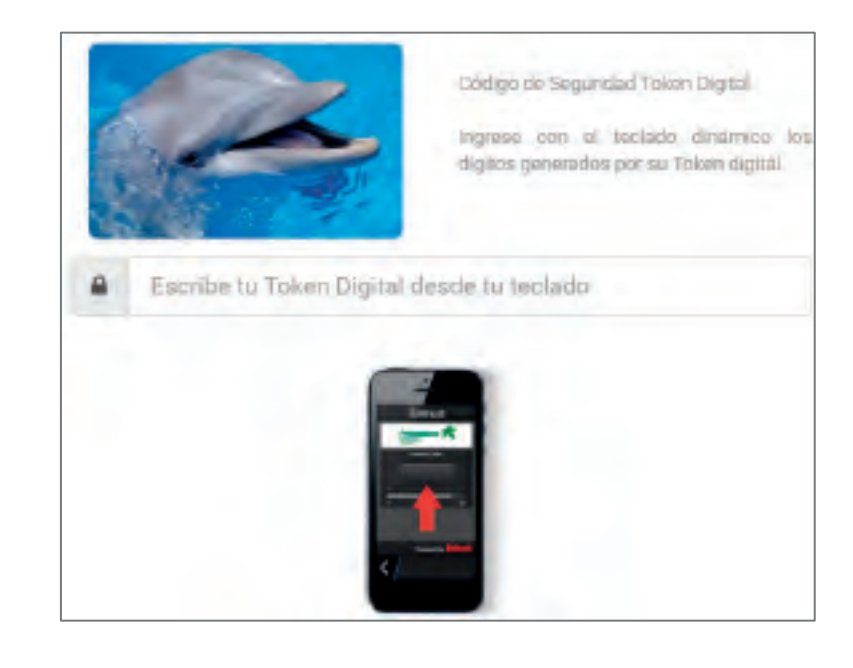

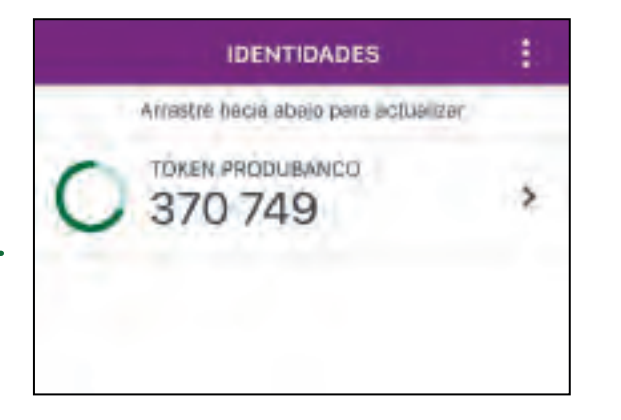

## Proceso para desbloquear App Entrust

En caso de que tu **App de Entrust** se encuentre bloqueada realiza los siguientes pasos para desbloquearla:

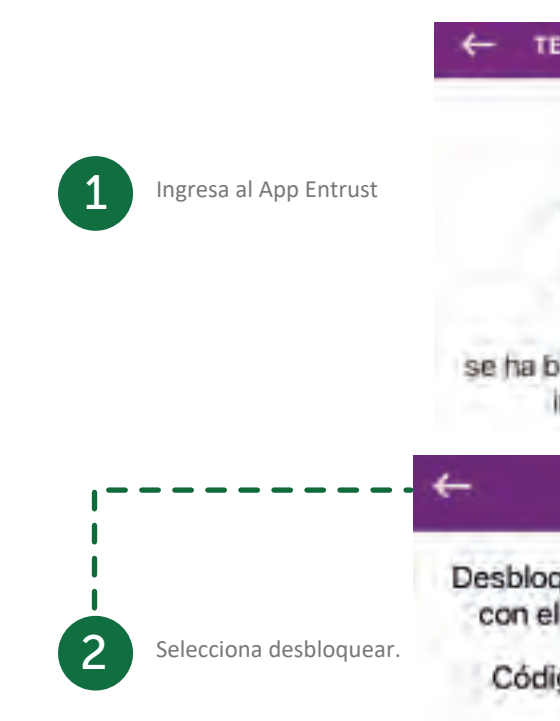

Proporcione el código de restablecimiento del PIN a su proveedor de identidad para obtener el código de desbloqueo.

TESTING ENROLADO BLOOU ....

ð

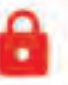

La identidad del token Testing enrolado con el número de serie 93171-12184 se ha bloqueado debido a demasiados intentos de PIN erróneos

### **PIN DE DESBLOQUEO**

Desbloquear identidad Testing enrolado con el número de serie 93171-12184

Código de restablecimiento del PIN 769764879

1-01-01-0

3

4

Inicia sesión en Produbanco en línea y en la opción Servicios Bancarios, Segundo Factor Seguridad, selecciona la opción Desbloqueo App Entrust. Digita el código para restablecer el PIN y presiona en aceptar, recibirás un código OTP a tu celular.

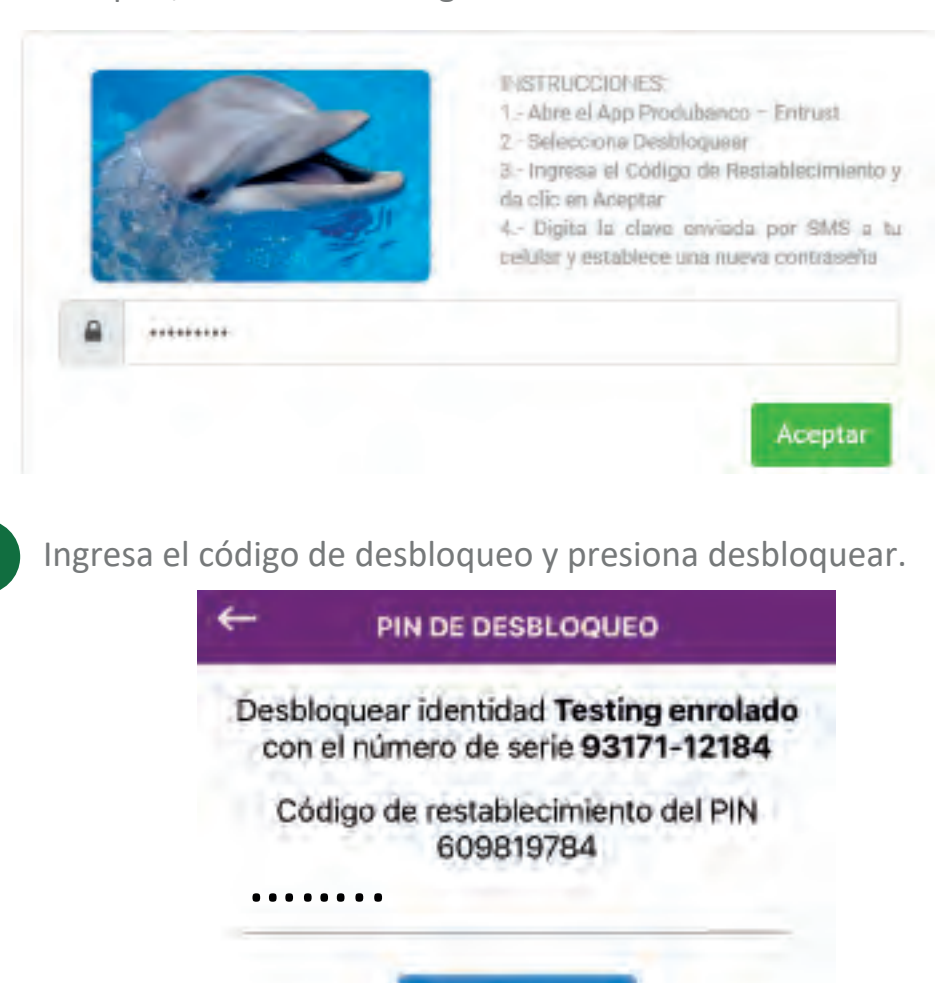

v confirmarlo. Nota: No debe ser igual al anterior, ni numeros iguales o consecutivos. Una vez restablecido el pin podrás ingresar al app y verificar sus códigos de seguridad. CONFIGURACIÓN DE Confirmar PIN de identidad Introduzca un PIN. PIN de identidad PIN de identidad ê PIN de identidad Reglas PIN de identidad Reglas Debe introducir un PIN que contenga 4 digitas. anteriormente SIGLIENTE ATRAS CONFIRM

4

Proporcione el código de restablecimiento del PIN a su proveedor de identidad para obtener el código de desbloqueo.

Desbloquear

### A continuación la App te solicita crear un nuevo PIN

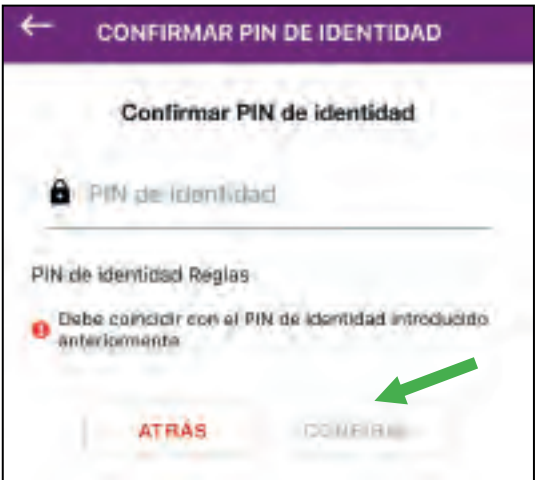